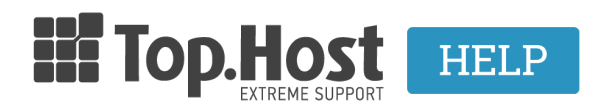

**Γνωσιακή βάση > myTophost Panel > Billing >** Πώς προσθέτω μια νέα κάρτα για την ανανέωση μιας συνδρομής;

## Πώς προσθέτω μια νέα κάρτα για την ανανέωση μιας συνδρομής;

Ioanna Anifanti - 2023-02-04 - Billing

Για να αλλάξετε τα στοιχεία της πιστωτική σας κάρτας από το myTophost Panel ακολουθήστε τα παρακάτω βήματα.

## 1. Συνδεθείτε στο myTophost Panel.

|                |                            | GR   <u>EN</u>                                  |                     |
|----------------|----------------------------|-------------------------------------------------|---------------------|
|                | Είσοδα<br>myTopho          | ος στο<br>ost Panel                             | 10.000              |
|                | Email                      |                                                 |                     |
|                | Password                   |                                                 |                     |
|                | Εμφάνιση Password ΑΣΦΑΛΗΣ  | ΕΙΣΟΔΟΣ                                         |                     |
| and the second | <u>Υπενθύμιση Password</u> | Δεν έχετε λογαριασμό;<br><u>Εγγραφείτε τώρα</u> | and want the second |

2. Από το μενού αριστερά επιλέξτε **Billing >> Διαχείριση Πιστωτικών Καρτών**.

| ۵ | Οι υπηρεσίες μου             |
|---|------------------------------|
| - | Account Data                 |
| € | Billing                      |
|   | Στοιχεία Τιμολόγησης         |
|   | Συνδρομές Υπηρεσιών          |
|   | Διαχείριση πιστωτικών καρτών |
|   | Ιστορικό Παραγγελιών         |
|   | Διαχείριση Credits           |

3. Πατήστε **Προσθήκη κάρτας** και συμπληρώστε τα στοιχεία της κάρτας σας, ώστε να αποθηκευτεί στον λογαριασμό σας.

| Διαχείριση πιστωτικών καρτών               |                   |
|--------------------------------------------|-------------------|
| Διαχείριση αποθηκευμένων πιστωτικών καρτών | + Προσθήκη κάρτας |

4. Αφού προσθέσετε την κάρτα, από το μενού αριστερά επιλέξτε Billing >>
Συνδρομές Υπηρεσιών.

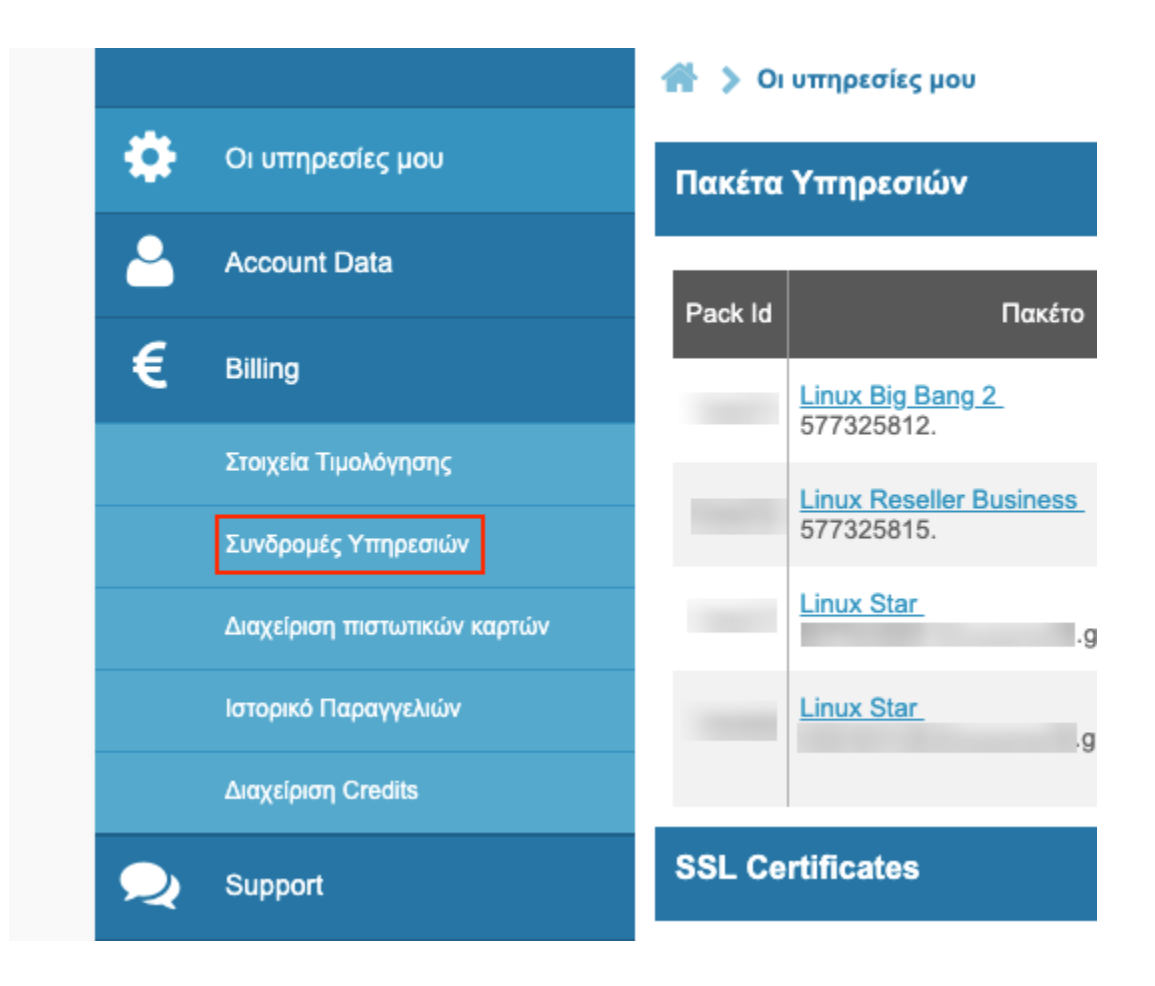

5. Βρείτε την υπηρεσία που σας ενδιαφέρει, κάνοντας αναζήτηση με βάση το domain με το οποίο έχει συνδεθεί η υπηρεσία.

| 🖀 🔉 Billing 🔉 Συνδρομές Υπηρεσιών                                                                           |                                                  |
|----------------------------------------------------------------------------------------------------|--------------------------------------------------|
| Συνδρομές Υπηρεσιών                                                                                         |                                                  |
|                                                                                                    | • Αναζήτηση Υπηρεσίας: <i>Το domain name σας</i> |
| Linux Big Bang 2 (577325812.)                                                                               | Off On                                           |
| Τρόπο Πληρωμής: Credit Card (xxxx xxxx xxxx 3784) 🖋<br>Η επόμενη χρέωση θα προγματοποιηθεί στις 08/05/2019. | <u>Ιστορικό Πληρωμών</u>                         |
| <b>Επιλεγμένα στοιχεία τιμολόγησης:</b> Απόδειξη                                                            | <u>Αλλαγή στοιχείων Τιμολόγισης</u>              |

6. Πατήστε στο **εικονίδιο με το μολύβι** δίπλα από την κάρτα που έχετε συνδέσει με τη συνδρομή, για να την επεξεργαστείτε.

| Linux Big Bang 2 (577325812.)                               | Off On                              |  |  |  |
|-------------------------------------------------------------|-------------------------------------|--|--|--|
| Τρόπο Πληρωμής: Credit Card (xxxx xxxx xxxx 3784) 🖋 🛶       |                                     |  |  |  |
| Η επόμενη χρέωση θα προγματοποιηθεί στις <b>08/05/2019.</b> | Ιστορικό Πληρωμών                   |  |  |  |
| Επιλεγμένα στοιχεία τιμολόγησης: Απόδειξη                   | <u>Αλλαγή στοιχείων Τιμολόγισης</u> |  |  |  |

7. Στο pop up που θα εμφανιστεί, επιλέξτε από το dropdown τη νέα κάρτα που καταχωρήσατε στο βήμα 3 και πατήστε Αποθήκευση, ώστε να συνδεθεί με τη συνδρομή.

| Lin         | ux Bia Bana 2 (5773258<br>Πιστωτική Κάρτα | 12.) |            | × |  |
|-------------|-------------------------------------------|------|------------|---|--|
| T<br>F<br>E | XXXX XXXX XXXX                            | ¢    | Αποθήκευση |   |  |
|             |                                           |      |            |   |  |